## 住建考培一体化平台 学员端小程序 操作手册 V1.1.0

## 一、报名前期准备

(一)、登录地址

操作步骤:

1、手机打开微信扫码进入小程序:

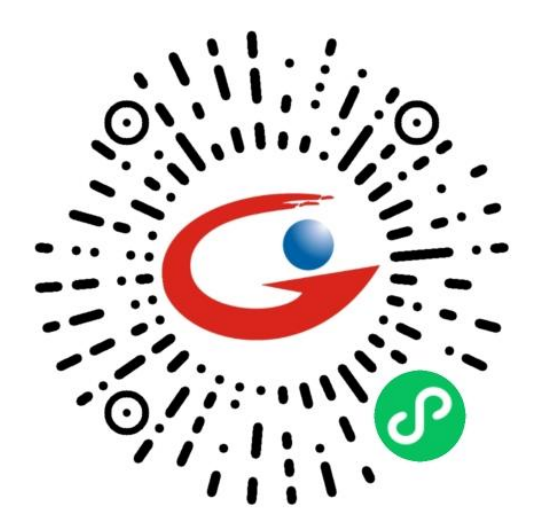

2、微信搜索小程序"易建培"

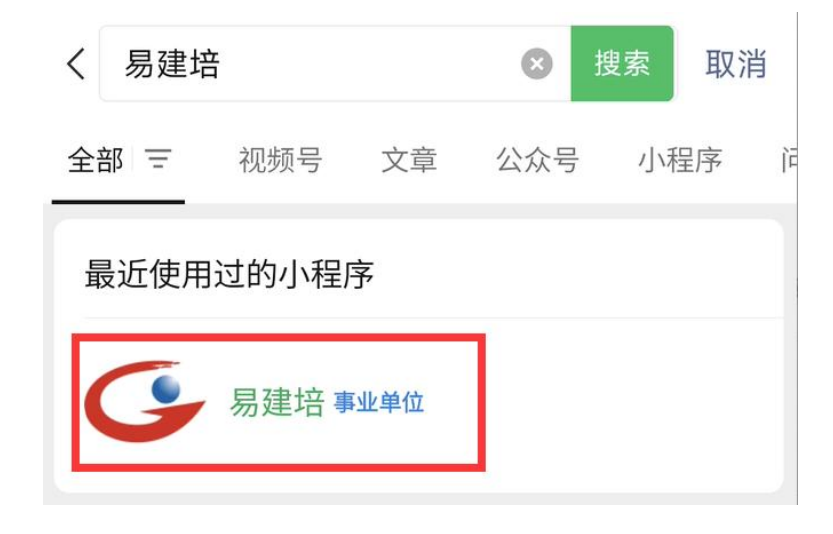

## 二、报名小程序登录

操作步骤

 1、手机打开微信扫码或搜索进入小程序后,点击下方我的, 弹出登录弹窗,点击确认前往登录页面

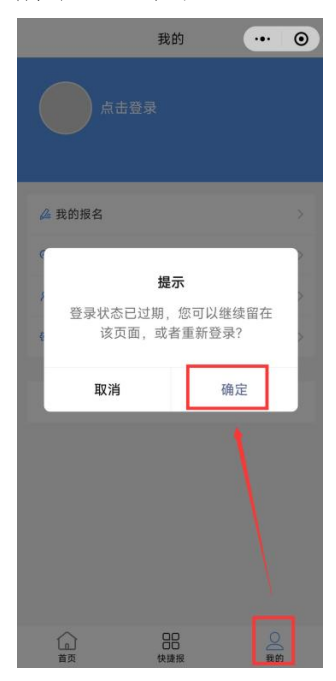

2、使用账号密码登录

如没有帐号需先进行注册,登录页面点击"立即注册"按钮,跟随系统指引填写注册信息,即可完成注册。

|         | 易建                | <b></b><br>皆<br>日<br>1<br>1<br>1<br>1<br>1<br>1<br>1<br>1<br>1<br>1<br>1<br>1<br>1 |
|---------|-------------------|------------------------------------------------------------------------------------|
| 8       | 请输入身份证号           |                                                                                    |
| ۵       | 请输入密码             |                                                                                    |
| $\odot$ | 请输入验证码            | 3*₀0⊝                                                                              |
|         | 登                 | ₹                                                                                  |
| 没有则     | 账号'立即注册           | 忘记密码                                                                               |
| Ē       | 2阅读并同意 <b>《用户</b> | 协议》&《隐私协议》                                                                         |

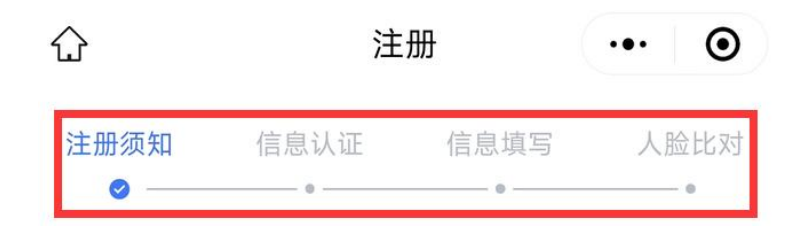

注意:

①注册环节中需填写真实姓名与身份证号。

②注册过程中需进行手机号获取验证码进行验证。

③注册过程中需上传个人证件寸照。

证件寸照要求:

①必须为一寸白底本人近期免冠照片。

②证件寸照图片大小不能超过 3MB。

③不可使用经 PS 修图或美颜的证件寸照。

④证件寸照不标准有可能影响人脸识别效果,证件寸照一经 上传,不可修近。

## 三、业务操作流程

(一)个人帐号登录

登录进入小程序底部导航栏有三个菜单模块"首页"、"快捷 报名"、"我的"

首页—有6个板块可进入操作

快捷报名—快速一键完成岗位培训取证报名。

我的--是个人中心,账号的一些相关信息

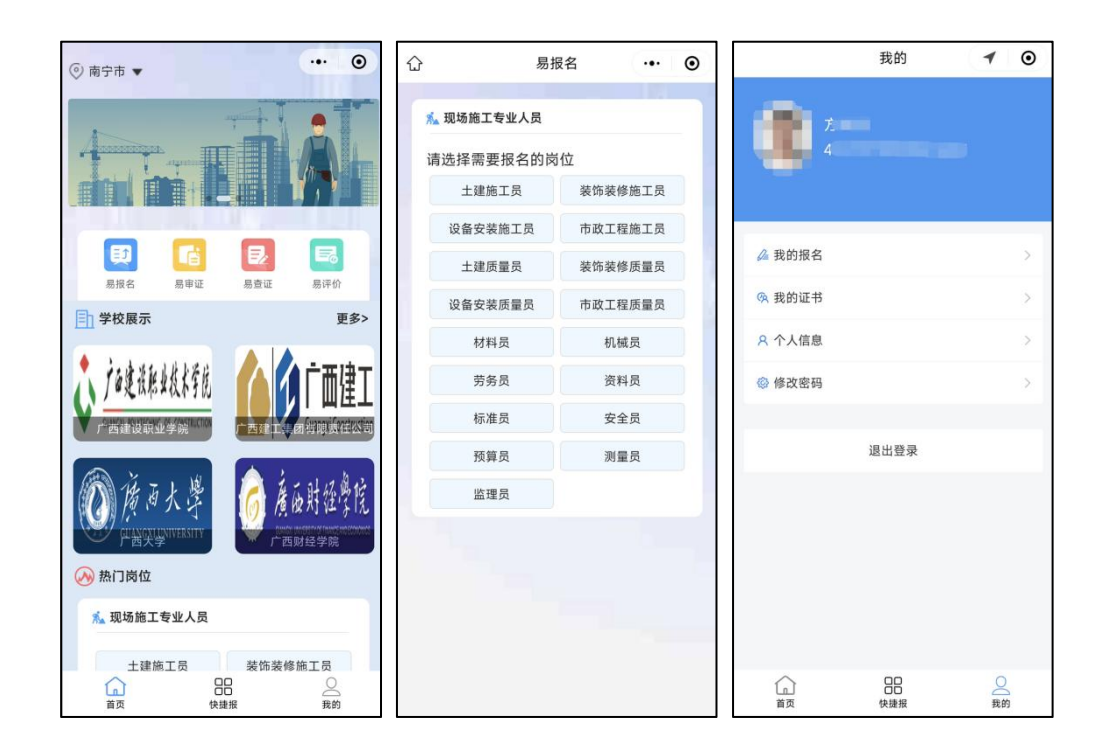

1、易报名

功能说明:快捷报名,一键完成岗位培训取证报名。

操作步骤:

1.点击首页模块"易报名-选择岗位-选择培训机构-选择培训机构所展开培训岗位-选择培训机构所展开培训计划-点击报名"。

详细操作流程如下:

(1)第一步:进入"易建培"小程序首页,点击页面"易报名"与"快捷报"按钮,进入选择需要报名岗位。

| 易          | 报名   |     | 0 |
|------------|------|-----|---|
| 🟃 现场施工专业人员 |      |     |   |
| 请选择需要报名的岗  | 「位   |     |   |
| 土建施工员      | 装饰装修 | 施工员 |   |
| 设备安装施工员    | 市政工程 | 拖工员 |   |
| 土建质量员      | 装饰装修 | 质量员 |   |
| 设备安装质量员    | 市政工程 | 质量员 |   |
| 材料员        | 机械   | 员   |   |
| 劳务员        | 资料   | 员   |   |
| 标准员        | 安全   | 员   |   |
| 预算员        | 测量   | 员   |   |
| 监理员        |      |     |   |
|            |      |     |   |

(2)第二步:选择需要报名岗位后,选择需要报名的培训机构, 点击可查看机构详情介绍,选择合适的培训机构,在机构详情页 面中岗位一栏处,选择需报名岗位。

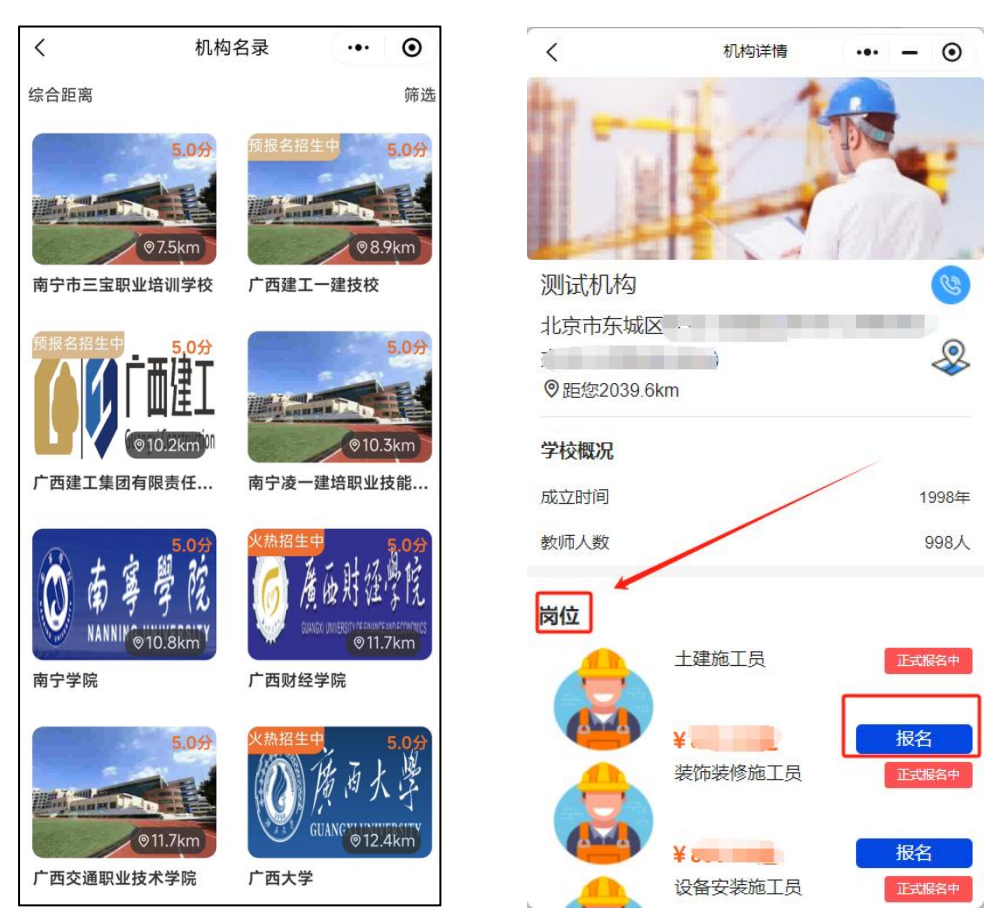

(3) 第三步:选择需报名岗位后,进入该培训计划所展开该岗位的多个培训计划列表,可根据自己的时间安排,选择适合自己的培训计划。

注意:

①已报名相同岗位培训计划,无法继续报名所报名机构或其他机构发布的相同岗位计划,当前时间大于已报名岗位培训计划的培训结束时间后,就可以报名系统弄岗位的培训计划,但预报名的培训计划没有培训时间,需培训计划转为正式培训计划才会有培训时间。

②已持有对应岗位证书则无法报名相同岗位培训计划。

计划类型分有两种:预报名与正式计划。

**预报名**:待定培训时间的培训计划,用户可报名并提交报名信息,预报名计划培训机构可转为正式培训计划。

**正式计划:**培训学习于报名截止时间已定,用户可报名提交报 名信息。

| <                       | 选择计划             | ••• - •    |
|-------------------------|------------------|------------|
| 2024年第1期测试<br>工专业人员,土建的 | 机构预报名现场施<br>施工员  | 夏 预报名      |
| 报名截止                    |                  | 待定         |
| 培训时间                    |                  | 待定         |
| 岗位                      |                  | 土建施工员      |
| 金额                      |                  | ¥′         |
| 2024年第2期测试<br>施工专业人员,土强 | 机构正式培训现场<br>建施工员 | 1 正在报名     |
| 报名截止                    |                  | 2024-08-31 |
| 培训时间                    |                  | 2024-09-01 |
| 岗位                      |                  | 土建施工员      |
| 金额                      |                  | ¥          |
|                         |                  | 报名         |

(4)第四步:根据操作指引填写报名所需信息,即可完成报名。

| <                                                          | 报名 ••• - 0                                                                                                    |
|------------------------------------------------------------|----------------------------------------------------------------------------------------------------|
| <ul> <li>基本信息</li> </ul>                                   | - ② ③ ④ ⑤<br>上传材料 证件照片 人脸比对 报名完成                                                                                                    |
| 计划信息<br>已选机构<br>报名岗位<br>报名截止<br>时间<br>报名前间划<br><b>现场施工</b> | :测试机构<br>::土建施工员<br>::2024-08-31<br>:2024-09-01 至 2024-09-30<br>:2024年第2期测试机构正式培训<br>专业人员,土建施工员                                                                                                    |
| 基本信息                                                       |                                                                                                    |
| 姓名                                                         | time -                                                                                                    |
| 身份证号                                                       | Contraction in the local division of the local division of the loc |
| 性别                                                         | 男                                                                                                    |
| 电话号码                                                       | 4                                                                                                    |
| 学历                                                         | 请选择                                                                                                    |
| 毕业院校                                                       | 请输入毕业院校                                                                                                    |
| 所学专业                                                       | 请输入所学专业                                                                                                    |

(二)易查证

功能说明:快捷查询所持有岗位证书。

操作步骤:点击首页模块"易查证",详细操作流程如下:

(1)进入"易建培"小程序首页,点击页面"易查证"按钮,进入则展示有当前所登录帐号的身份证号持有的岗位证书。

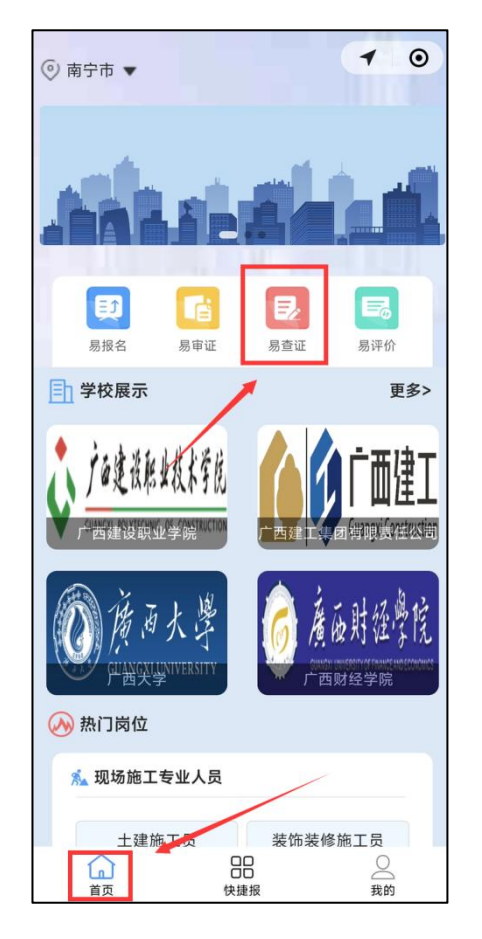

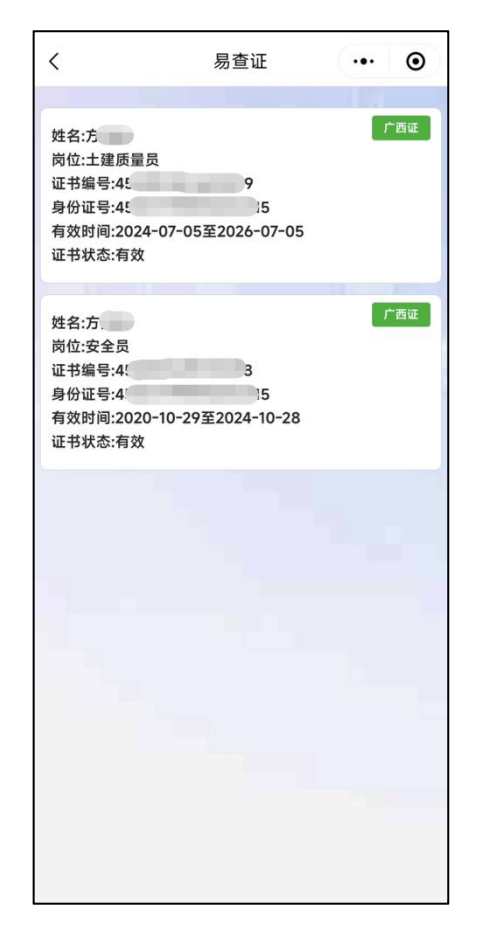